## 实验室假期开放备案操作说明

一、登录

方法一:

在浏览器中登录"我的商大",进入后打开"业务直通车",找到"实验室数据治理融合应用"图标,点击进入系统。

| G   |                                                                                                    |          |          |          |
|-----|----------------------------------------------------------------------------------------------------|----------|----------|----------|
| OAカ | 公系统                                                                                                    | 资产IN平台   | 课堂开放平台   | 超星网络数学平台 |
| (   |                                                                                                    | th.      | ۲        |          |
| IS  | 識务                                                                                                    | 本科教务系统   | 共青团第二课堂管 | 研究生教务系统  |
|     | a contraction of the second second se | -        | -        | 2        |
| 职称评 | P审系统                                                                                                    | 本科毕业设计管理 | 大学生寛襄与创新 | 文科中心实验室管 |

方法二:

在浏览器中打开 <u>https://lab.zjgsu.edu.cn</u> 网址,点击"统一身份认证登录",输入我的商大账号密码,进行单点登录。

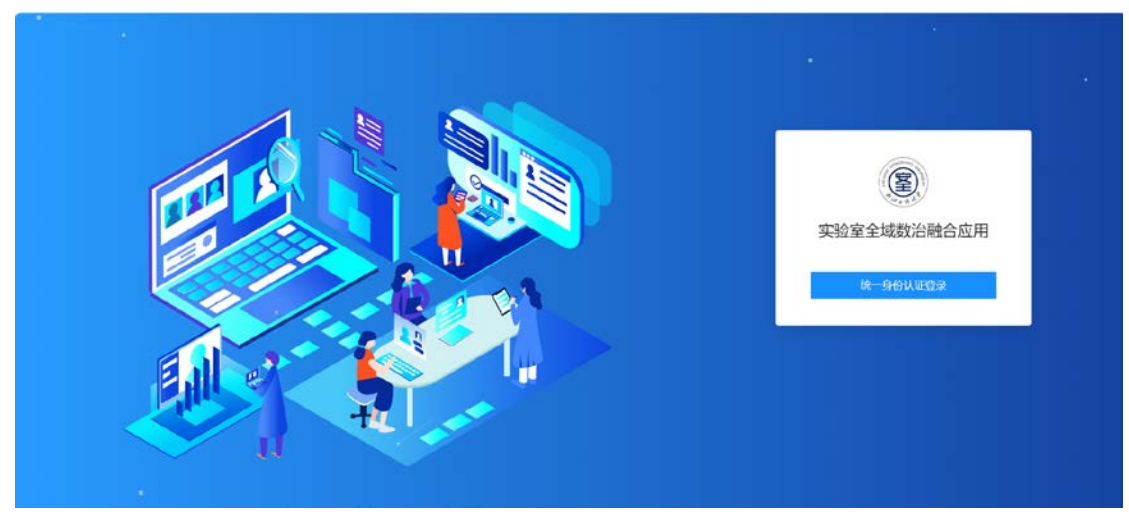

二、假期管理

 1. 实验室负责人或房间责任人提交申请。点击菜单栏的"假期管理",点击 "假期开放申请",点击"新建"。

| 页 × 实验1 | 2曾理 × 实验室操作  | ·× 房间管理 × 房间    | 明明 × 监控 开放设置      | 整改记》         | R × 检查记录详   | 青 × 假期开放申请 | NIC X 开放   | 申请明祖 ×       |               |
|---------|--------------|-----------------|-------------------|--------------|-------------|------------|------------|--------------|---------------|
| 校区      | 全部(235) 下約(1 | 13) 教工路(122)    | 假期开放制             | NR III       |             |            |            |              |               |
| 学院      | 128(235) 食品与 | 生物工程学院(3) 环境科学与 | [工程学统(201) 信息与电子工 | 程学院(2) 计算机与f | B思工程学院(7) 管 | 理工程与电子商务学院 | (5) 艺术设计学制 | 8(12) 較勞处(含數 | 师教学发展中心、文科实验中 |
| 请输入开放假  |              | 面输入期间号          | 制动入工物度            |              | 请访问状态       |            | 오 重適       | の重変          |               |
| + 新建    | C 92         |                 |                   |              |             |            |            |              |               |
| 序号      | 开放假期 🔅       | Ø例 ≑            | 实验室 :             |              | Mit +       | 责任人 🗧      | 校区 🗧       | 状态 :         | 操作            |
| 1       | 2023元昌       | 4               | 1.00              | a.           | 科研          |            | 教工館        | • 已提交        | ③ 锌物          |
|         |              |                 |                   |              |             |            |            |              |               |

2. 在弹出的页面中详细填写假期开放信息,并点击提交。请注意,若点击"保 存",则开放申请无法流转至审核人。

| 1 22 |                                   |
|------|-----------------------------------|
|      | 开始使用安全的记 🖬 和田市市 (首任(350)          |
|      |                                   |
|      | Caparight @ RAMINERGEBILIERARE250 |

 3. 学院分管领导或学院实验室主任审核。在"假期开放申请"模块查看申请 列表,点击操作栏的"审核"图标进入审核页面,在页面最下方选择通过或不通 过。

| +    | DH. | 5 92 ·     | 上寺出     |               |              |                                        |                                           |                     |                      |                |            | CI¢      |
|------|-----|------------|---------|---------------|--------------|----------------------------------------|-------------------------------------------|---------------------|----------------------|----------------|------------|----------|
|      | 序电  | 开放假期 :     | 5       | e.e           | 实验室          |                                        | 用途                                        | 责任人                 | 105                  | K5             | 进作         | /        |
|      | 1   | 2022年国内    |         | 1.001         | -            | 22                                     | 和研                                        | 85                  | 秋三郎                  | • 已成文          | @ C        | 1        |
|      | 2   | 2022年國庆    |         |               | Antoine      |                                        | 8187                                      | 1001                | TB                   | • Elft::       | ،          |          |
|      | 3   | 2022年国庆    | 1       | 100           | 1000         | 建二烷原                                   | 85.0 <sup>4</sup>                         | 100                 | F39                  | • 李皖宣稿不透过      | ۲          |          |
|      |     |            | #8<br>1 | (11129)/A     | 2022-10-07 🖂 | 相导也对<br>曹秘王、秦王将                        |                                           | 81                  | 人员(含丰校学生)<br>予记,郭庆3武 |                |            | 0        |
|      |     |            | #8<br>1 | (@3691/A      | 2022-10-07 🖂 | 道丹をパ<br>客紀記、泉玉和                        |                                           | 2.12<br>R           | 人员(含丰校学生)<br>平纪、新庆城  |                | 1          | 0        |
| 1 22 | œ.  |            |         |               |              |                                        |                                           |                     |                      |                |            |          |
|      | 本制位 | 时(貴基縣官与仿生) | 制化实验室): | 8文的开放使用中调录已进行 | ·审核,读实验室规考条件 | ( ) 已初会 <b>升数银行要求,问题</b> 并<br>开放使用安全顶划 | 29800 · · · · · · · · · · · · · · · · · · | 效使用意料, 不同意计数<br>13) | 1979年16)。 二世章        | 使用期间,若没现任何遗嘱行; | 为,本单位将立即取到 | 9开放使用许可。 |
|      |     |            |         |               |              | 0 88                                   | 5 782 V 82                                |                     |                      |                |            |          |

4. 查看假期开放情况。点击"假期管理",在下拉菜单中点击"假期开放情况",可查看开放实验室列表。

| <b>()</b> 3 | 验察全域表        | 始後合成川 企 3                       | E页 盘 分银分类 🖲 校主組                       |                | е ф жире         | ₽ 1581M        |               |                            |    | (    |
|-------------|--------------|---------------------------------|---------------------------------------|----------------|------------------|----------------|---------------|----------------------------|----|------|
| 主页:         | 10802        | 100171A × 6008711               | 19月 × 保護用は第只 C ×                      | HAGE           |                  |                |               |                            |    |      |
| 4<br>6      | 2<br>R       | 1980)成可<br>主要的(198<br>主要的(1982) | 6) 数工路(1016)<br>物工程学校(1225) 环境科学与工程学科 |                | 25(63) 南平会品研究的   | t(305) 管理工程与电子 | 子音芬学统(54) 艺术: | 21 <del>1 19</del> 80;(47) |    | 展开 + |
|             | кляна        | 8                               | 348                                   | Nake ka        | Q BH             | 0 22           |               |                            |    |      |
|             |              |                                 |                                       |                |                  |                | -             |                            |    |      |
|             | 9 (315       | 11 平出                           |                                       |                |                  |                |               |                            |    | CIØ  |
|             | #9           | 开绘假构 :                          | RR                                    | 共物源            | 用總               | 责任人            | 82            | K0                         | 87 |      |
|             | $\mathbf{t}$ | 2022年国史                         | 同因典检345-347                           | 我同時化与营养联合实验室   | 料研               | 樂王帅            | ፑታ            | • ER#                      |    |      |
|             | 2            | 2022年國庆                         | 1号运输第104                              | 食品质量与安全快速检测实验室 | 8107             | 01:0031        | 秋工路           | • EMR.                     | ۲  |      |
|             | 3            | 2022年国史                         | 月因美禄436-438                           | NIRANE         | 8467             | ÷≠             | 729           | • CR8                      |    |      |
|             | 4            | 2022年国庆                         | 19年前18163                             | 跟光风聚集为扩育这实验系   | 8189             | 象王将            | 校工商           | • 0az                      | ۲  |      |
|             |              | 2022年回床                         | 01110876130                           | ●日午前17 丁二次N 至  | 8.0 <del>0</del> | 四王帝            | 15.92         |                            |    |      |